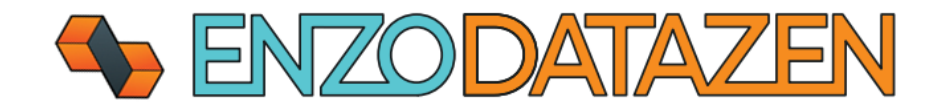

# DataZen Installation

The universal, out-of-band data replication and Change Data Capture engine.

This documentation provides installation and first-time configuration settings of the DataZen Manager application and a DataZen Agent.

Last Updated On: January 10<sup>th</sup> 2024

## Contents

| Pre-Requisites                                    | 3 |
|---------------------------------------------------|---|
| DataZen Manager Installation                      | 3 |
| DataZen Agent Deployment                          | 6 |
| Installing and Configuring a New DataZen Agent    | 6 |
| Finalizing Agent Settings                         | 8 |
| Advanced Agent Configuration1                     | 0 |
| Use HTTP/S for the Agent Listening Port1          | 0 |
| Specify multiple TCP Ports for an Agent1          | 1 |
| Configure Remote Monitoring with DataZen Manager1 | 1 |

### **Pre-Requisites**

To successfully install and configure DataZen you will need the following:

- A windows server running 2012 or higher
- .NET 4.7.2 framework installed
- SQL Server 2016 or higher (express edition is sufficient for most implementations)

#### NOTE: You may need additional ODBC drivers depending on the data sources you will be accessing.

## DataZen Manager Installation

To Install DataZen Manager the first time, follow these instructions.

| https://www.enzounified.com/downloads/releases/datazen/datazenmanager.zip | Download the DataZen Manager Zip file                  |
|---------------------------------------------------------------------------|--------------------------------------------------------|
| For example:                                                              | Create a Directory where the manager will be installed |
| C:\Program Files\EnzoUnified\DataZenManager\                              |                                                        |
|                                                                           |                                                        |

Extract the EXE from the datazenmanager.zip file downloaded<br/>previously. Copy the DataZenManager.exe file in the folder created<br/>aboveExtract and copy the<br/>DataZenManager.exe found in the Zip<br/>file in this directory

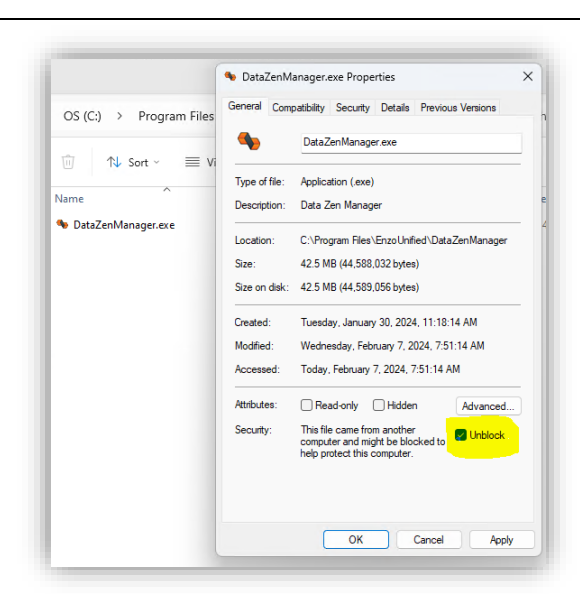

Unblock the DataZenManager.exe file

| 🍬 DataZ | enManager eve          | 2/7/202/ 7·51 AM |
|---------|------------------------|------------------|
|         | x (0 (1) (2) 🛈         |                  |
|         | Open                   | Enter            |
|         | 🖄 Share                |                  |
|         | 📑 Run as administrator |                  |
|         | 🔗 Pin to Start         |                  |

Start the DataZenManager.exe as an administrator to allow the application to download its dependencies.

# If or when prompted by Windows, click OK and/or Allow to enable the application to start and download files.

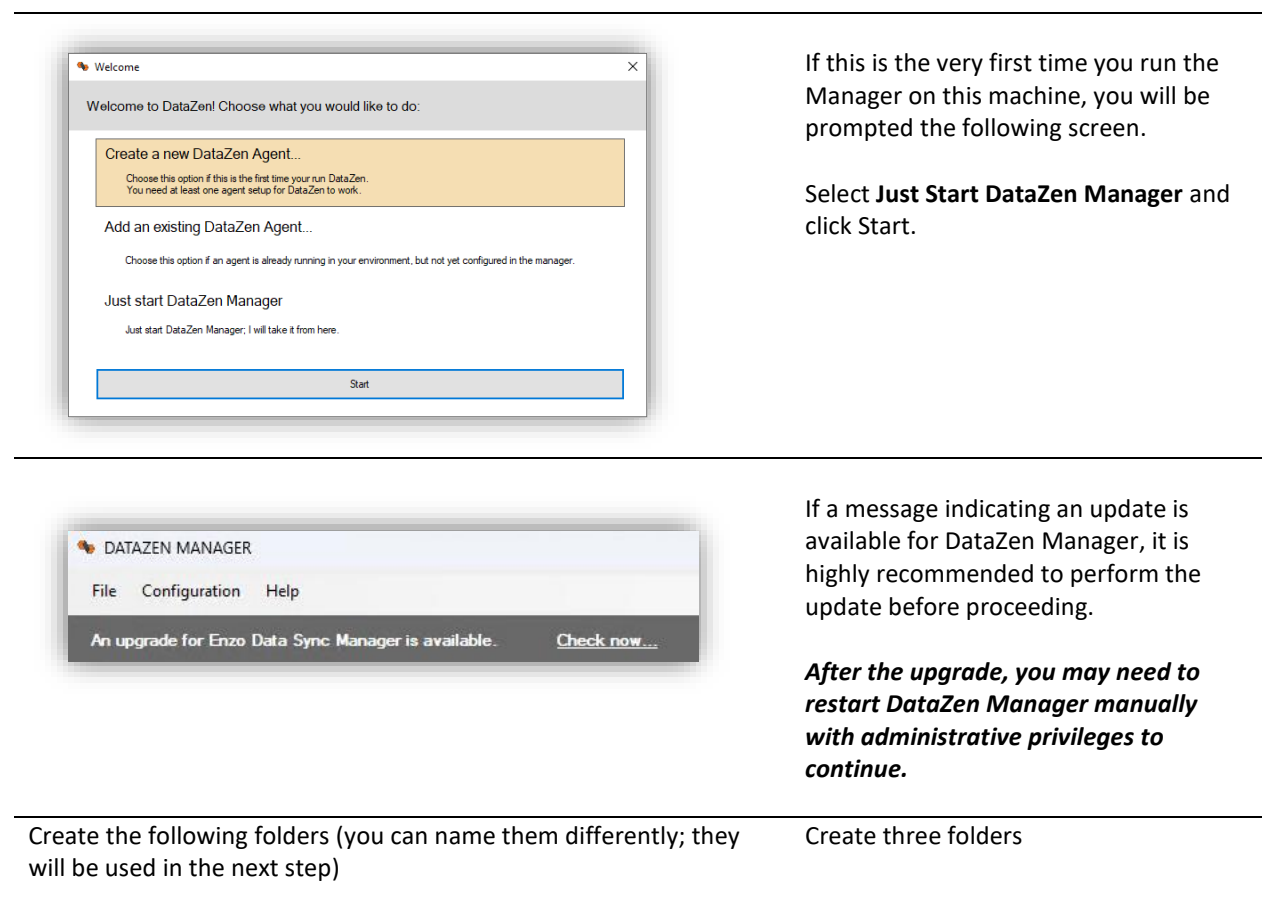

C:\tmp\DATASYNC\ C:\tmp\PGP C:\tmp\DLQ

• The DataSync folder will be used as the default location for change logs

- The PGP folder will be used as the default path for finding public and private keys for Change Log encryption (optional)
- The DLQ (Dead Letter Queue) path specifies the default location for failed change logs, if used by a job

| Enter the folders                                                       | s created above in the three paths provided.                                                                                                    | Open the <b>Configuration -&gt; Options</b><br>screen |
|-------------------------------------------------------------------------|----------------------------------------------------------------------------------------------------|-------------------------------------------------------|
| If desired, enter remotely; for mo                                      | a Request Timeout in seconds if agents are located ost installations, leave this field blank.                                                                                  |                                                       |
| To prevent Dataz<br>cloud-based HTT<br>Online Updates<br>NOTE: Checking | Zen from detecting automatic updates and using<br>P/S job definitions, check the <b>Disable Automatic</b><br>box.<br><i>this box will disable certain features of DataZen.</i> |                                                       |
| Options                                                                 | - 0 X                                                                                                    |                                                       |
| Default Sync File Path:                                                 | C:\Tmp\DATASYNC                                                                                                    |                                                       |
| Default PGP Path:                                                       | C\Tmp\PGP pick Default path where PGP Files are stored                                                                                                    |                                                       |

pick...

OK Cancel

You are now ready to proceed to the agent deployment and configuration.

seconds (takes effect upon restarting the Manager)

C:\Tmp\DLQ

Default Dead Letter Queue Path

Default DLQ Path:

Agents Request Timeout:

Disable automatic online updates

### DataZen Agent Deployment

Installing and Configuring a New DataZen Agent

Although DataZen Manager allows you to monitor and upgrade agents remotely (on other machines), installing a new agent requires using DataZen Manager on the machine where the agent is being installed.

| DATAZEN MANAGER (Administrator)                     |                               |
|-----------------------------------------------------|-------------------------------|
| <u>File</u> <u>C</u> onfiguration <u>V</u> iew Help |                               |
| Sync Agent 🕨                                        | Connect to existing agent     |
| Unregister Agent                                    | Create and register new agent |
| Start / Restart Agent Service                       |                               |
| Stop Agent Service                                  |                               |
| E <u>x</u> it                                       |                               |

| Agent Configuration                                                                           | http://docslboot                                  |
|-----------------------------------------------------------------------------------------------|---------------------------------------------------|
| Server Ivanie of IF.                                                                          | ev: http://iocallost                              |
| Det Number                                                                                    | 0550                                              |
| For Number.                                                                                   | 1115 por musice available for use                 |
|                                                                                               |                                                   |
| Agent Binaries Location                                                                       | n                                                 |
| Agent Binaries Location                                                                       | n                                                 |
| Agent Binaries Location O Download latest                                                     | n<br>agent available (recommended)                |
| Agent Binaries Location Download latest Download specifi                                      | n<br>agent available (recommended)<br>ic version: |
| Agent Binaries Location Download latest Download specifi                                      | n<br>agent available (recommended)<br>ic version: |
| Agent Binaries Location  Download latest  Download specifi  Installation                      | n<br>agent available (recommended)<br>ic veniion: |
| Agent Binaries Location Download latest Download specifi Installation                         | n agent available (recommended) ic version:       |
| Agent Binaries Location O Download latest O Download specifi                                  | n<br>agent available (recommended)<br>ic version: |
| Agent Binaries Location  Download latest  Download specifi Installation                       | n<br>agent available (recommended)<br>io version: |
| Agent Binaries Location  Download latest  Download specifi  Installation                      | n<br>agent available (recommended)<br>ic version: |
| Agent Binaries Location Download latest Download specifi Installation Installation directory: | n agent available (recommended) ic version:       |

# Select File -> Sync Agent -> Create and register new agent.

A new window will become visible, allowing you to install and configure an agent on the same machine where DataZen Manager has been installed.

The Service Settings tab allows you to specify how the service will start and which port it will use.

Server Name or IP: The URL DataZen Manager will use to connect to the agent

**Port Number**: The TCP Port the agent will bind to

Agent Binary Location: The version of the agent to install

**Installation Directory**: the path where the agent binaries will be installed

Although optional, a good practice is to use the port number as part of the folder name of the DataZen agent; this is particularly useful if multiple agents will be deployed on the same machine.

For this example, this folder indicates the agent is listening on port 9559.

C:\Program Files\EnzoUnified\EnzoDS9559\

| This wizard insta                | lls and configures a new                              | DataSync Agent on the local | machine. Each agent requies a sepa | arate license. |
|----------------------------------|-------------------------------------------------------|-----------------------------|------------------------------------|----------------|
| Service Settings                 | License & Registration                                | Stage Database Connection   | Windows Service Registration       |                |
| Enter the licen<br>Contact info@ | se key for the adapter be<br>enzounified.com to purch | elow.<br>nase a license.    | Generate free 30-day license       |                |
|                                  |                                                       |                             |                                    |                |
|                                  |                                                       |                             |                                    |                |
|                                  |                                                       |                             |                                    |                |
|                                  |                                                       |                             |                                    |                |
|                                  |                                                       |                             |                                    |                |
|                                  |                                                       |                             |                                    | *              |
|                                  |                                                       |                             |                                    |                |
|                                  |                                                       |                             |                                    |                |
|                                  |                                                       |                             |                                    |                |

Enter your license key on the License & Registration tab.

To purchase a license, please contact <u>info@enzounified.com</u>.

If you are trying DataZen for the first time, click on the **Generate a free 30-day License** button. Doing so will show another screen asking you to fill out your email, name and other details. Once you have entered this information, a 30-day Enterprise evaluation license key will be generated and filled out automatically on this screen.

NOTE: An email will be sent to the email address provided with a copy of your license key. NOTE: The 30-day trial edition requires the use of SQL Server LocalDB

| The second lead        |                                                  | Data Cara Arrada antika karata                         |                                                                     | to Passa          |
|------------------------|--------------------------------------------------|--------------------------------------------------------|---------------------------------------------------------------------|-------------------|
| This wizard inst       | alls and configures a new                        | Data Sync Agent on the local r                         | nachine. Each agent requies a s                                     | separate license. |
| ervice Settings        | License & Registration                           | Stage Database Connection                              | Windows Service Registration                                        |                   |
|                        |                                                  |                                                        |                                                                     |                   |
| Stage Connec           | ction String:                                    |                                                        |                                                                     | -                 |
|                        |                                                  |                                                        | ab                                                                  | configure         |
| The connectio          | n string to the Stage SQL                        | Server database.                                       |                                                                     |                   |
| The Stage Da           | tabase stores the definitio                      | n of jobs, change tracking, and                        | historical information                                              |                   |
| A NOTE I               |                                                  |                                                        |                                                                     |                   |
| NOTE: L                | ocalDB is only suppor                            | ted for testing/evaluation                             | purposes.<br>Itabase for production use.                            |                   |
| NOTE: L<br>If you ha   | ocalDB is only suppor<br>ave a paid license, ple | ted for testing/evaluation<br>ease use a SQL Server da | purposes.<br>Itabase for production use.                            |                   |
| NOTE: L<br>If you ha   | ocalDB is only suppor<br>ave a paid license, plo | ted for testing/evaluation<br>ease use a SQL Server da | purposes.<br>tabase for production use.                             |                   |
| A NOTE: L<br>If you ha | ocalDB is only suppor<br>ave a paid license, plo | ted for testing/evaluation<br>ease use a SQL Server da | purposes.<br>tabase for production use.                             |                   |
| NOTE: L<br>If you ha   | ocalDB is only suppor<br>ave a paid license, ple | ted for testing/evaluation<br>ease use a SQL Server da | purposes.<br>tabase for production use.                             |                   |
| A NOTE: L<br>If you ha | ocalDB is only suppor<br>ave a paid license, plo | ted for testing/evaluation<br>ease use a SQL Server da | purposes.<br>tabase for production use.                             |                   |
| 1 NOTE: L<br>If you ha | ocalDB is only suppor<br>ave a paid license, plo | ted for testing/evaluation<br>asse use a SQL Server da | purposes.<br>tabase for production use.                             |                   |
| NOTE: L     If you ha  | ocalDB is only suppor<br>ave a paid license, plo | ted for testing/evaluation<br>asse use a SQL Server da | purposes.<br>tabase for production use.                             |                   |
| A NOTE: L<br>If you ha | ocalDB is only suppor                            | ted for testing/evaluation<br>nase use a SQL Server da | nacosan nonnego,<br>purposes,<br>tabase for production use.         |                   |
| A NOTE: L<br>If you ha | ocaIDB is only suppor                            | red for testing/evaluation<br>ease use a SQL Server da | nacocae internacionality<br>purposes.<br>tabase for production use. |                   |
| NOTE: L<br>If you ha   | ocaIDB is only suppor                            | ted for testing/evaluation<br>asse use a SQL Server da | purposes.                                                           |                   |

Select the Stage Database Connection tab.

By default, a LocalDB connection string will be specified.

If you are using a paid license, click on the **configure...** link

The Stage Database must be SQL Server 2016 or higher, any edition, and should preferably be located on the same server where the agent is being installed for best performance. The database size may grow significantly depending on the use of Change Data Capture and the amount of data being captured. As a result, while SQL Server Express edition is supported, it may not be sufficient for situations where large data sets are being replicated with Change Data Capture engaged.

Contact Enzo Support for further information.

| Database Connecti            | on — 🗆 🗙                                                                                  |
|------------------------------|-------------------------------------------------------------------------------------------|
| Enter connection strin       | na settings below and click OK                                                            |
| Sustan                       | COL Caura (Native Devided) at                                                             |
| System.                      | SQL Server (Native Provider) ~                                                            |
| Port:                        | 1433 (leave empty for default port)                                                       |
| Database Server:             | localhost                                                                                 |
| Authentication:              | Windows Authentication $\checkmark$                                                       |
| User Id:                     |                                                                                           |
| Password:                    |                                                                                           |
| Connect Timeout:             | 15                                                                                        |
| D.1. N                       |                                                                                           |
| Database Name:               | datazen_9559                                                                              |
|                              | Create the database if it doesn't exist                                                   |
|                              |                                                                                           |
|                              |                                                                                           |
| New DataSync Agent           |                                                                                           |
| This wizard installs and con | figures a new DataSync Agent on the local machine. Each agent requies a separate license. |
| Service Settings License &   | Registration Stage Database Connection Windows Service Registration                       |
| Register this agent a        | is a Windows Service                                                                      |
| If not registered as a W     | /indows Service, this agent may need to be started manually                               |
| Service Name Suffi           | x: EnzoDS_ [9559<br>Spaces will be removed and special characters are not allowed.        |
|                              |                                                                                           |
|                              |                                                                                           |
|                              |                                                                                           |
|                              |                                                                                           |
|                              |                                                                                           |
|                              |                                                                                           |
|                              |                                                                                           |
|                              |                                                                                           |

In the Database Connection screen, enter the following information.

**Database Server**: The database server name and optionally the instance name to connect to **Authentication**: Database credentials to use (use Windows Authentication if possible)

**Database Name**: Enter the name of a database to create (it will be created later automatically if needed)

Click OK to close the Database Connection screen and fill out the connection string.

In the Windows Service Registration tab, check the **Register this agent as a Windows Service**. This setting is optional; however, if this agent is not registered as a service, it will not start automatically when the machine restarts. To start the agent manually, simply run the **EnzoDS.exe** file in the directory where the agent was installed.

**Service Name Suffix**: Enter a suffix for the windows service name. Using the port number of the agent is generally a good practice.

Once all the information has been filled out, click OK to install the agent. This operation may take a few minutes.

Installing new agents requires administrative privileges; it is recommended to run the DataZen Manager as an Administrator to ensure a successful installation.

#### **Finalizing Agent Settings**

To edit the configuration of an existing agent or change its default security settings, follow these steps.

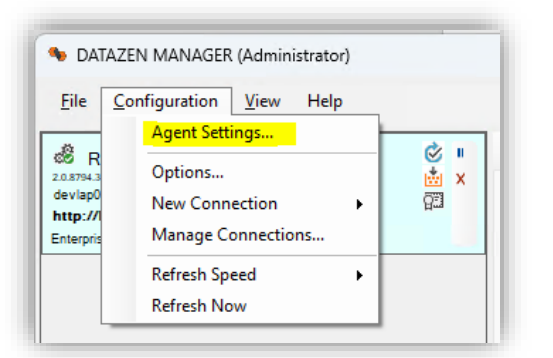

Modify the settings below and click OK to save. Changes take effect immediately

Modify the settings below and click OK to save. Changes take effect immediately

Stage Database Security License Key Shared Access Keys

The connection string to the Stage SQL Server database. The Stage Database stores the definition of jobs, change tracking, and historical information. WARNING: Other than security credentials, updating this setting is not recommended once jobs have been created.

Stage Database Security License Key Shared Access Keys

Stage Connection String:

DataSync Agent Settings

Security Groups Allowed:

Select the agent to reconfigure, and choose Configuration -> Agent Settings...

This screen allows you to change/edit the connection string to the Stage database, change security settings, and change the license key.

NOTE: Changing the Stage Connection String is not recommended; loss of data is possible. Please contact Enzo for guidance.

To change access control settings, choose the **Security** tab.

**BUILTIN\Administrators** are always allowed access to the agent.

By default, NT AUTHORITY\Authenticated Users can administer agents. However, adding specific groups will limit access to the agents as specified.

To change your license key, choose the License Key tab and paste it in the license key box.

201 configure...

OK Cancel

| Add Remove Selected | These Windows Security Groups will be able to manage all<br>features of this Erno Sync Agent, including creating/deleting<br>jobs and viewing job history.<br>Enter one security group per line.<br>If empty the following security group will be used:<br>INTAUTHORITY/Authenticated Users<br>Members of BUILTINAdministrators will always be able to<br>manage agents. |
|---------------------|----------------------------------------------------------------------------------------------------|
|                     | OK Cancel                                                                                                    |

| atasync Agent settings             |                                                | -               | <br>× |
|------------------------------------|------------------------------------------------|-----------------|-------|
| Modify the settings below and clic | k OK to save. Changes take effect immediately. |                 |       |
| tage Database Security Licen       | se Key Shared Access Keys                      |                 |       |
| Shared Access Keys allow you       | to access agents using HTTP Requests.          |                 |       |
| Primary Access Key:                |                                                | atil rotate key |       |
| Secondary Access Key:              |                                                | and rotate key  |       |
| Access Level:                      | None (no access allowed) $\checkmark$          |                 |       |
|                                    | HTTP API Access is disabled                    |                 |       |
| Limit access to GET op             | erations (read-only)                           |                 |       |
|                                    |                                                |                 |       |
|                                    |                                                |                 |       |
|                                    |                                                |                 |       |
|                                    |                                                |                 |       |
|                                    |                                                |                 |       |
|                                    |                                                |                 |       |

To enable remote registration of agents from another DataZen Manager, or to enable HTTP/S access using Token-based authentication, change the Access Level specified in the **Shared Access Keys** tab.

See the online documentation for more information about these settings.

#### Advanced Agent Configuration

The following configuration settings require manual changes and may cause the agent to stop operating successfully; as a result, it is recommended to reach out to the Enzo support team before making these changes. The settings below require changing settings in the **EnzoDS.Exe.config** file where the agent is installed.

The use of the **listenerPort** setting is no longer recommended and will be retired in a future release. Remove this setting from the configuration file and instead use the full URL (including the port information) in the **listenerUrl** setting. For example, the following setting tells the agent to listen on localhost port 9559.

<add key="listenerUrl" value="http://localhost:9559">

Separating URLs with a comma tells the agent to bind and listen on multiple HTTP ports.

For more detailed instructions and overview of the DataZen Agent API visit <a href="https://www.enzounified.com/docs/datazen/datazen-security">https://www.enzounified.com/docs/datazen/datazen-security</a>

#### Use HTTP/S for the Agent Listening Port

By default, a DataZen agent listens on port 9559, which is not encrypted. While sensitive data (such as connection string settings) are encrypted by DataZen internally, using an HTTP/S endpoint provides additional security. To use port 443 change the **listenerUrl** setting accordingly.

```
<add key="listenerUrl" value="https://SERVERNAME" />
```

#### Specify multiple TCP Ports for an Agent

You may configure a DataZen agent to listen on multiple TCP Ports. Although DataZen Manager only communicates on a single port you may choose to enable the agent to use multiple ports to accept HTTP/S requests. For example, the following setting tells the agent to listen on both port 443 (HTTPS) and 9559 (HTTP).

```
<add key="listenerUrl" value="https://SERVERNAME,http://localhost:9559" />
```

### Configure Remote Monitoring with DataZen Manager

DataZen Manager supports accessing and managing agents remotely; this allows you to manage jobs and agent configuration settings remotely. To enable an agent for remote access the agent needs to be configured to allow the **Administrative** Access Level.

#### You will also need to copy one of the access tokens as it will be needed in the instructions below.

# This setting must be changed using DataZen Manager located on the machine where the agent is running.

See this link to see how to change this setting: <u>https://www.enzounified.com/docs/datazen/datazen-security</u>

Once remote administrative access has been enabled, you can configure another DataZen Manager to register a remote agent.

|              | -                                     |   |           |                       |
|--------------|---------------------------------------|---|-----------|-----------------------|
| <u>F</u> ile | <u>Configuration</u> <u>View</u> Help |   |           |                       |
|              | Sync Agent                            |   | Connect   | to existing agent     |
|              | Unregister Agent                      |   | Create ar | nd register new agent |
|              | Start / Restart Agent Service         | - | Ē         | 0000                  |
|              | Stop Agent Service                    |   |           | Name                  |
|              | Exit                                  |   |           |                       |

Start DataZen Manager on a remote server and choose **Connect to existing agent...** 

| Register an existing  | Enzo DataSync Agent.                                         |  |  |
|-----------------------|--------------------------------------------------------------|--|--|
| Server Name or IP:    | http://devlap04:9558                                         |  |  |
|                       | ex: http://localhost:9559                                    |  |  |
| Authentication:       | Token-Based Authentication                                   |  |  |
| Token:                | •••••                                                        |  |  |
|                       |                                                              |  |  |
| All Agent Settings ar | of Connection Strings are sent encounted with or without SSI |  |  |

| File Configuration                                                                                | View                                                                                             | Help    |                                          |        |                         |
|---------------------------------------------------------------------------------------------------|--------------------------------------------------------------------------------------------------|---------|------------------------------------------|--------|-------------------------|
| RUNNING<br>2.0.5760.19804<br>(LocalDB)/MSSQLLocalDB<br>http://devlap04:9558<br>Enterprise Edition | ⊘<br>⊡                                                                                           | II<br>X | New • 2 🔄 )                              | Status | 🕚 History 🦘 D<br>System |
| RUNNING<br>2.0.8794.30729<br>devlap05\enzo -> datazen_9600<br>http://localhost:9600               | 8<br>1<br>1<br>1<br>1<br>1<br>1<br>1<br>1<br>1<br>1<br>1<br>1<br>1<br>1<br>1<br>1<br>1<br>1<br>1 | II<br>X | (general)<br>itest-mysql<br>Job Count: 1 | ready  | MySQL                   |

In the **Server Name** field, enter the URL of the agent. This URL must be accessible from the machine where you are running the DataZen Manager application.

Select Token-Based Authentication and paste the access token of the agent.

Click Register

Once registered, you will see the agent listed and will be able to manage its jobs remotely.

To edit the registration if this agent, click on the gear icon.

NOTE: If the URL or the port of the agent changes, you will need to unregister the agent and re-register it using the new URL.